## tinyMicon MatisseCORE™

# matiseye<sup>™</sup>-chart User's Guide

How to display and operating real-time chart of variables in Matisse firmware using Visual Studio Code.

#### **Revision History**

| Date       | Version | Description         |
|------------|---------|---------------------|
| 2024/02/21 | Rev.001 | Initial publication |

## **Table of Contents**

| 1 | Introduction4                 |                                           |    |  |  |  |  |
|---|-------------------------------|-------------------------------------------|----|--|--|--|--|
|   | 1.1                           | Overview                                  | 4  |  |  |  |  |
| 2 | Inst                          | allation Procedure                        | 5  |  |  |  |  |
| 3 | Op                            | erating Instructions                      | 6  |  |  |  |  |
|   | 3.1                           | Launching matiseye™-chart                 | 6  |  |  |  |  |
|   | 3.2                           | Description Of Screen Display             | 7  |  |  |  |  |
|   | 3.3                           | Chart Area Description of Display Content | 8  |  |  |  |  |
|   | 3.4                           | Chart Area Description of Mouse Operation | 9  |  |  |  |  |
|   | 3.5                           | Chart Control Button Area Description     | 10 |  |  |  |  |
|   | 3.6                           | Channel Control Panel Area Description    | 11 |  |  |  |  |
| 4 | Cor                           | nfiguration File                          | 12 |  |  |  |  |
| 5 | Frequently Asked Questions    |                                           |    |  |  |  |  |
| 6 | Open-source software licenses |                                           |    |  |  |  |  |
| 7 | Tra                           | Trademark notices                         |    |  |  |  |  |

## 1 Introduction

#### 1.1 Overview

matiseye<sup>™</sup>-chart is an extension that adds a real-time charting functionality to matiseye<sup>™</sup>-studio.

It allows the transition of variables in a firmware being debugged in matiseye <sup>™</sup>-studio to be displayed on a real-time chart on up to four channels simultaneously.

This is ideal for monitoring data from sensors and other sources.

#### Prerequisite

| OS:               | Windows 10 32-bit / Windows 10 64-bit     |
|-------------------|-------------------------------------------|
| CPU:              | Comparable performance to Intel Core line |
| Memory:           | 2GByte or more                            |
| HDD:              | 1GByte or more free space                 |
| VS Code:          | V1.73.0 or later                          |
| matiseye™-studio: | V1.0.12 or later                          |

#### NOTES

matiseye<sup>™</sup>-studio is a C development environment for tinyMicon MatisseCORE<sup>™</sup> running on Visual Studio Code (hereafter VS Code).

For more information on matiseye<sup>™</sup>-studio, see the matiseye<sup>™</sup>-studio documentation.

### 2 Installation Procedure

# Notes

Make sure that VS Code and matiseye™-studio are installed and running correctly before performing the following steps.

1 Start VS Code.

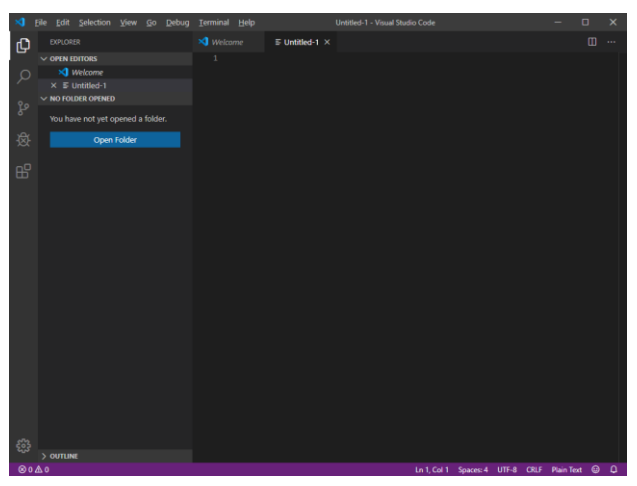

Figure 2. VS Code Startup Window

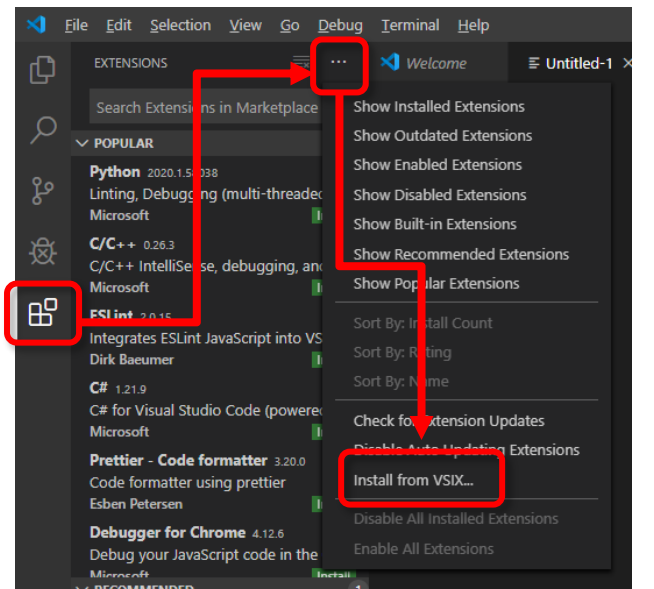

Figure 3. Installing the extension

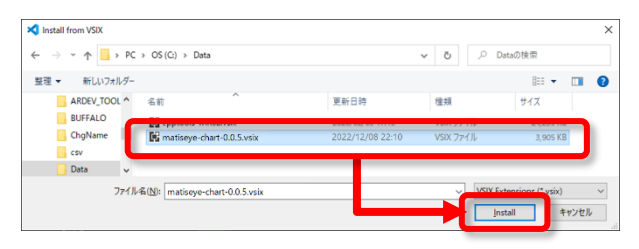

Figure 1. Choose VSIX files

2 Click [ 💾 ] (Extensions) > [...] (More Actions) Click

> [Install from VSIX].

3 Select "matiseye-chart-\*.\*.vsix" and click [Install].

4 Restart VS Code if required.

## **3** Operating Instructions

#### 3.1 Launching matiseye™-chart

When the command "Matisse Debug: Show Chart" is executed from the command palette while debugging a firmware, the chart screen is displayed in the right-hand column of the editor screen.

The command palette is displayed at the top of the screen by pressing Ctrl + Shift + P or F1 on the keyboard.

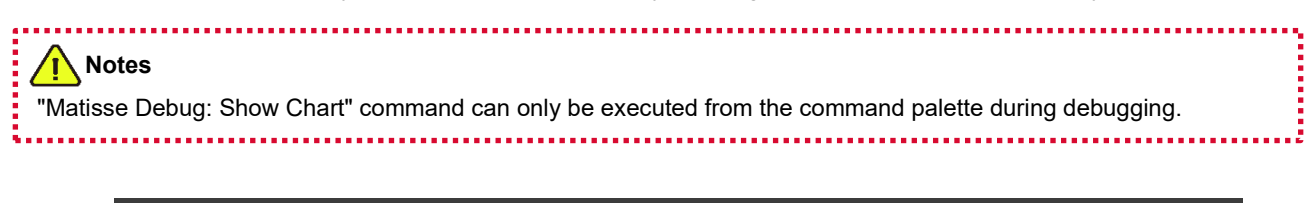

|             | File Fait     |           | n Xiew ⊡o Bu |       |                                | Extension Developme | nt Host) main.c - waveprogr | am - Visual Studio Co |   |       |        |       |         |   |
|-------------|---------------|-----------|--------------|-------|--------------------------------|---------------------|-----------------------------|-----------------------|---|-------|--------|-------|---------|---|
| Q           | C main.       | e ×       |              | ŧ     |                                |                     |                             |                       |   | 8 11  | າ ອ ເ  | ⊐ ~ © | • O ··· |   |
|             |               |           |              |       | Matisse Debug: Show Chart      |                     |                             | recently used         | 0 |       |        |       |         |   |
| Q           |               | W         | hile (1)     |       | Matisse Debug: Start MtCheo    | cker                |                             |                       |   |       |        |       |         |   |
|             | 12            | {         |              |       | Format Document                |                     |                             | Shift + Alt +         |   |       |        |       |         |   |
|             | 13            |           | u8_count     | - 1;  | View: Toggle Word Wrap         |                     |                             |                       |   |       |        |       |         |   |
|             | 14            |           | u16_count    | += 1  | Developer: Toggle Developer    | r Tools             |                             | Crl + Shill +         |   |       |        |       |         |   |
|             |               |           | i16_sinWa    | e -   | Tasks: Run Task                |                     |                             |                       |   |       |        |       |         |   |
| <b>D</b> () |               |           | u16_sawWav   | e +=  | View: Split Editor             |                     |                             |                       |   |       |        |       |         | Ē |
| -0          | 17            |           |              |       | Preferences: Color Theme       |                     |                             |                       |   |       |        |       |         |   |
| Ш           | 18            |           | i8_miniSir   | Nave  | ESLint: Restart ESLint Server  |                     |                             |                       |   |       |        |       |         |   |
|             |               |           |              |       | Matisse Debug: Start Memor     | ry Window           |                             |                       |   |       |        |       |         |   |
| ٠           |               |           | if (i8_mir   | isir  |                                |                     |                             |                       |   |       |        |       |         |   |
|             |               |           |              |       |                                |                     |                             |                       |   |       |        |       |         |   |
| ្ទ្រ        |               |           | i8_squ       | areW  | ave = 127;                     |                     |                             |                       |   |       |        |       |         |   |
|             |               |           | u8_dig       | ital  | = 0;                           |                     |                             |                       |   |       |        |       |         |   |
|             |               |           |              |       |                                |                     |                             |                       |   |       |        |       |         |   |
|             |               |           | else         |       |                                |                     |                             |                       |   |       |        |       |         |   |
|             |               |           |              |       |                                |                     |                             |                       |   |       |        |       |         |   |
|             |               |           | i8_squ       | areW  | ave = -128;                    |                     |                             |                       |   |       |        |       |         |   |
|             |               |           | u8_dig       | ital  |                                |                     |                             |                       |   |       |        |       |         |   |
| 8           |               |           |              |       |                                |                     |                             |                       |   |       |        |       |         |   |
|             |               |           |              |       |                                |                     |                             |                       |   |       |        |       |         |   |
| £           |               |           | int floatI   | ndex  | <pre>- (u8_count % i16_f</pre> | loatTableSize       |                             |                       |   |       |        |       |         |   |
|             | 32            |           | unsigned 1   | ong 1 | tmp = 0:                       |                     |                             |                       | - |       | <br>   |       | -       |   |
|             | <u>юодо</u> , | 😰 sim del |              |       |                                |                     |                             | Ln 17, Col 1          |   | UTF 8 | 8.3MHz | Win32 | R 13    |   |

Figure 4. "Matisse Debug: Show Chart" Command

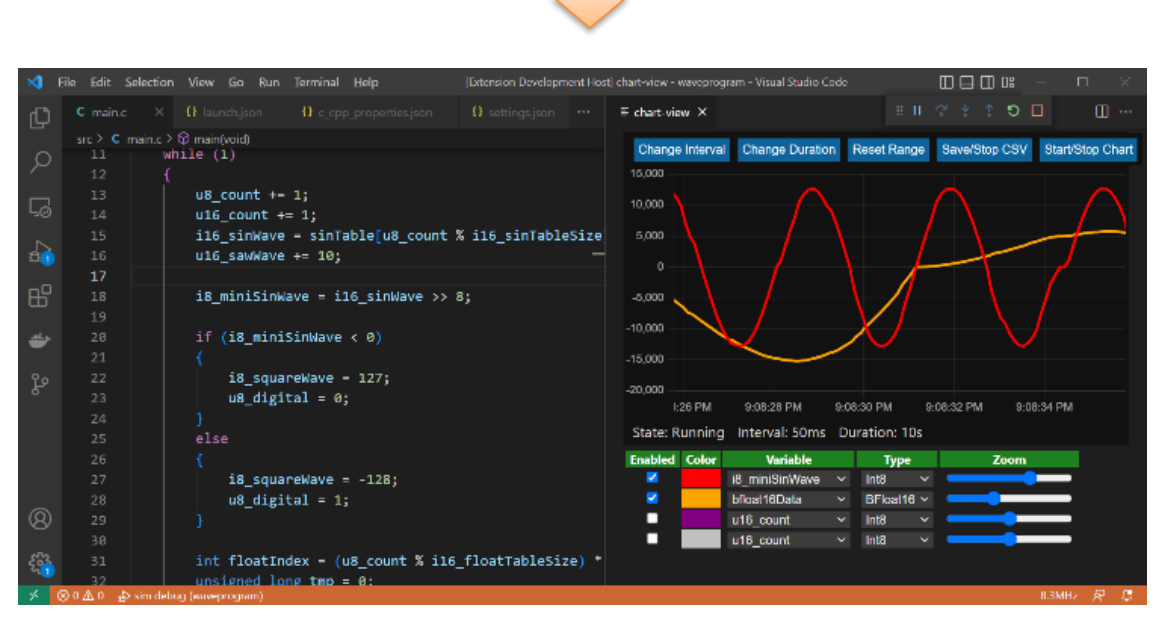

Figure 5. matiseye™-chart Screen

#### 3.2 Description Of Screen Display

The functions of the chart screen are divided into the following areas. Details of each area are given on the following pages.

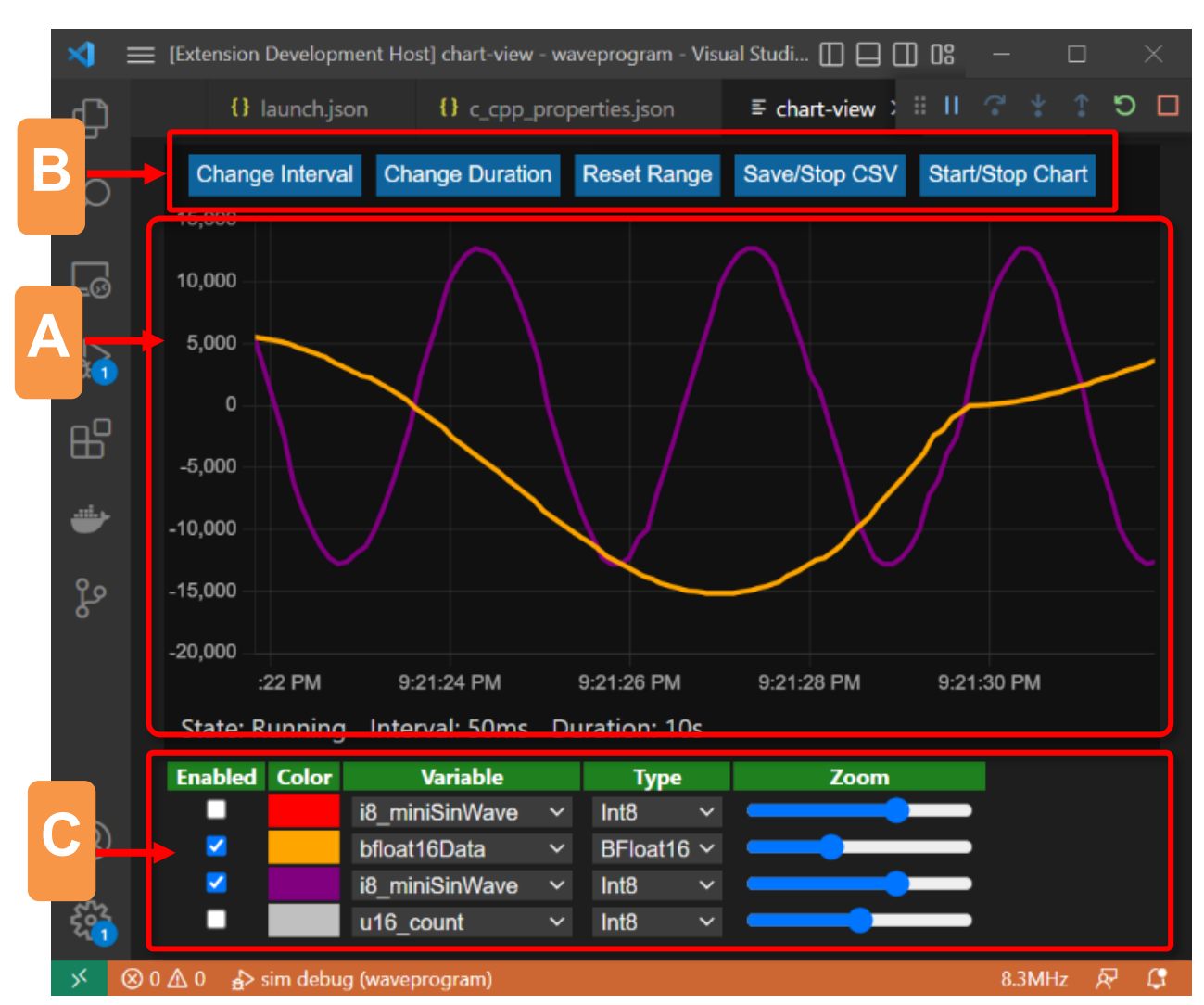

Figure 6. Areas of the chart screen

|   | Name                       | Description                                                                                                |  |  |
|---|----------------------------|----------------------------------------------------------------------------------------------------|--|--|
| A | Chart area                 | Display and manipulate charts. See " <u>Chart Area Description Of Display Content</u> ".(page 8,)          |  |  |
| В | Chart control button area  | Buttons for controlling the chart. See " <u>Chart Control Button Area Description</u> ".(page 10,)         |  |  |
| С | Channel control panel area | Control panel for each data set channel.  See " <u>Channel Control Panel Area Description</u> ".(page 12,) |  |  |

#### 3.3 Chart Area Description of Display Content

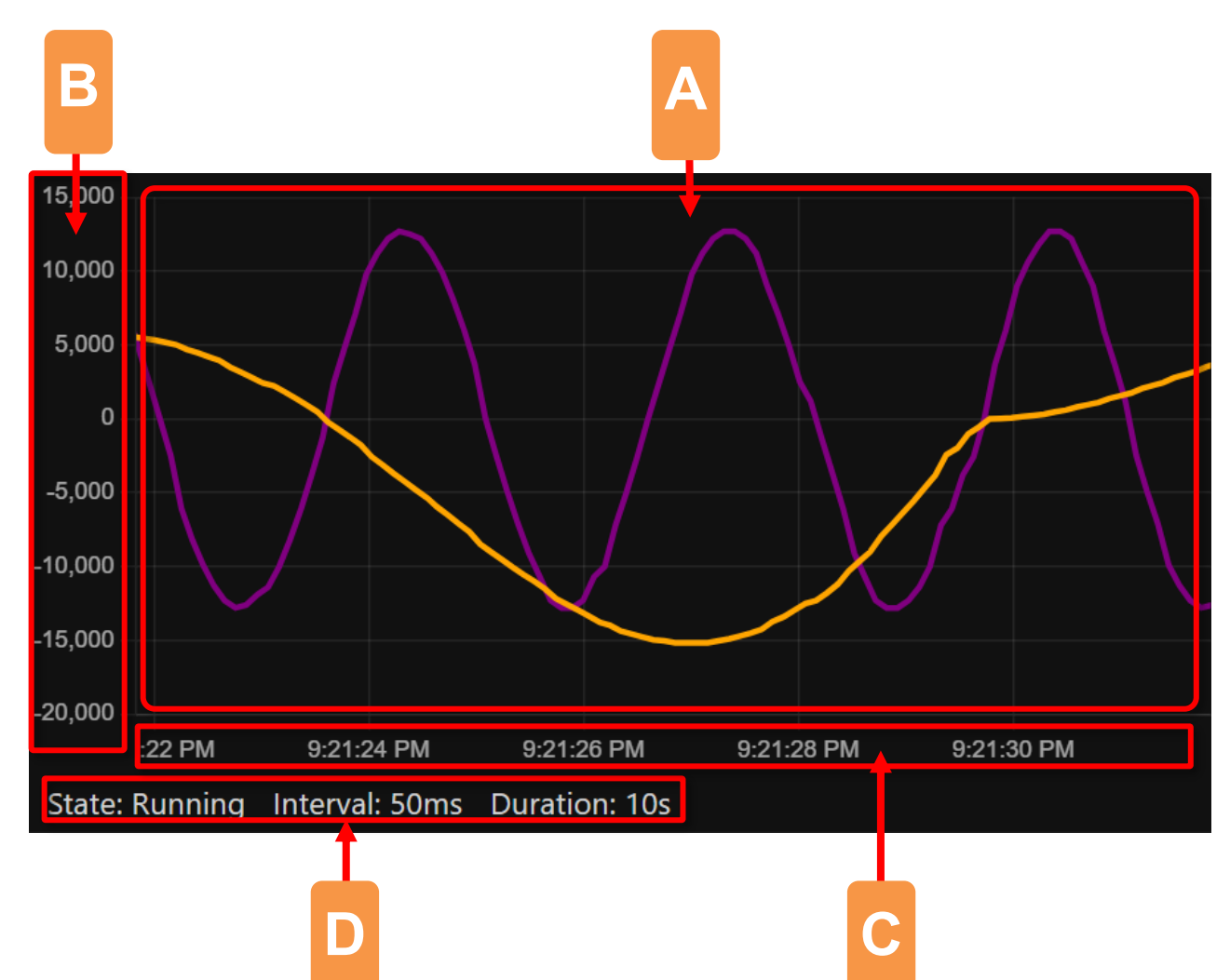

Figure 7. Chart Area

Table 2. Chart area Description

|   | Name                                                                                                    | Description                                                                                                    |
|---|----------------------------------------------------------------------------------------------------|----------------------------------------------------------------------------------------------------|
| А | Chart display area                                                                                                    | The chart for each data set channel is displayed.                                                                                                    |
| В | Y-axis labels                                                                                                    | Labels for the Y-axis values are displayed.                                                                                                    |
| С | X-axis labels Labels for the X-axis values are displayed. The units for these x values a time and they are displayed in date format. |                                                                                                    |
| D | Chart information                                                                                                    | Information about the chart is displayed.<br>State: the operating state of the chart; Running: the chart is running / Stopped:<br>the chart is stopped. While saving a CSV file, "(CSV)" is added at the end of<br>the state.<br>Interval: the data update interval of the chart is displayed. (*1)<br>Duration: the X-axis display duration of the chart is displayed. |

#### NOTES

(\*1) If multiple dataset channels are set to be displayed, only one channel will be updated per one update timing. This means that if Interval is 50 ms and two channels are displayed, the update interval per channel will be 100 ms.

#### 3.4 Chart Area Description of Mouse Operation

The chart area can also be manipulated with the mouse.

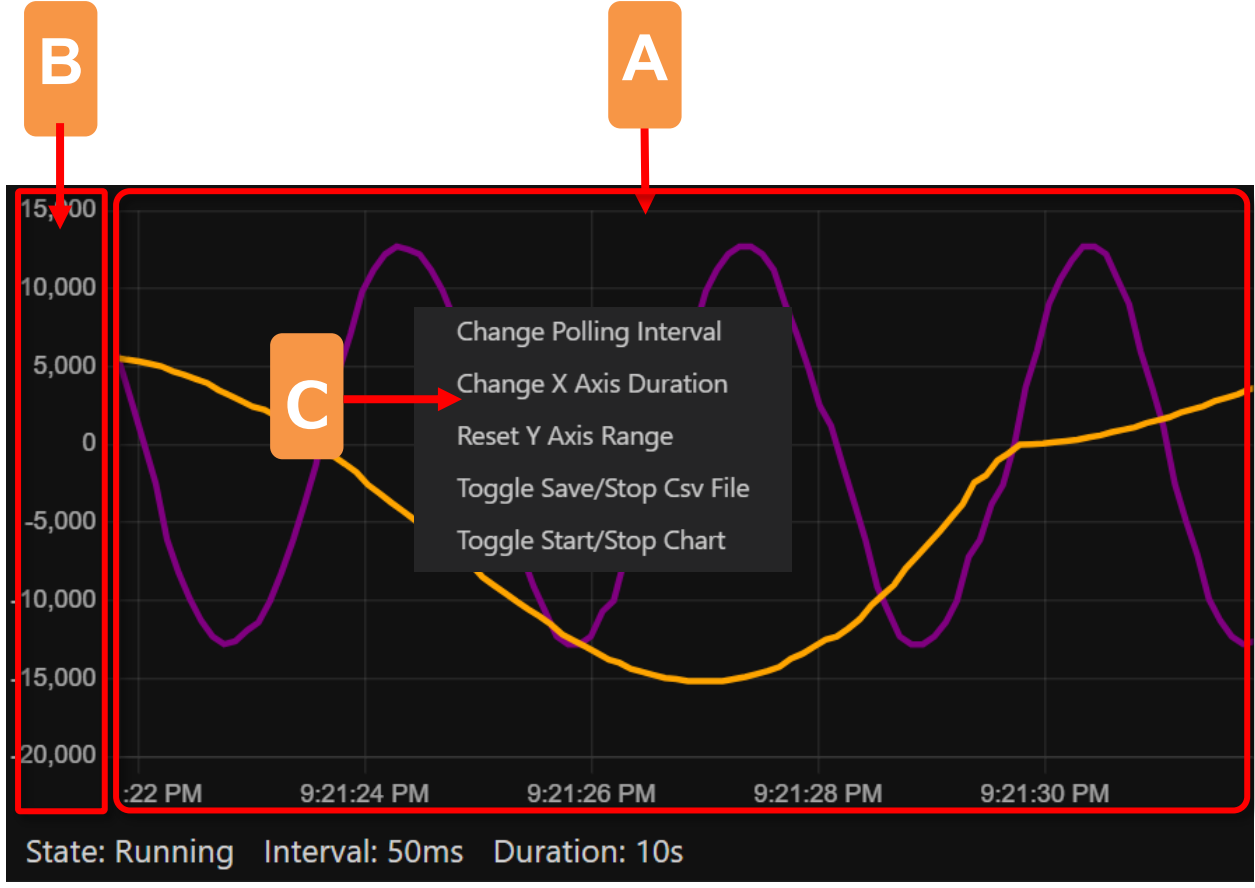

Figure 8. Mouse operation in the chart area

| Table 3. Mouse | operation | in the | chart area | Description |
|----------------|-----------|--------|------------|-------------|
|----------------|-----------|--------|------------|-------------|

|                                                                                                    | Name                      | Description                                                                                                    |  |
|----------------------------------------------------------------------------------------------------|---------------------------|----------------------------------------------------------------------------------------------------|--|
| A Y-axis range moving area Drag vertically with the left mouse button to move the display range.      |                           |                                                                                                    |  |
| B Y-axis range selection area Drag vertically with the left mouse button to select the display range. |                           |                                                                                                    |  |
|                                                                                                    | Context menu              | Right-click on the chart area to display. (*1)                                                                                                    |  |
|                                                                                                    | Change Polling Interval   | Change the data update interval of the chart. The following values can be selected.<br>[50ms/75ms/100ms/200ms/500ms/1000ms]                                                   |  |
| C                                                                                                    | Change X-Axis Duration    | Changes the X-axis display duration of the chart. The following values can be selected. [10s/20s/30s/60s/120s/180s]                                                           |  |
| U                                                                                                    | Reset Y-Axis Range        | Resets the modified Y-axis display range to its initial state.                                                                                                    |  |
|                                                                                                    | Toggle Save/Stop CSV File | Starts saving chart data in CSV format to the specified file. Clicking again stops saving to the file.                                                                        |  |
|                                                                                                    | Toggle Start/Stop Chart   | Toggles the state of the chart. Clicking while the chart is in the Running state stops the chart and clicking while the chart is stopped puts the chart in the Running state. |  |

#### NOTES

(\*1) The context menu and chart control buttons have the same functionality.

See <u>"Chart Control Button Area Description"</u>. (page 10,)

#### 3.5 Chart Control Button Area Description

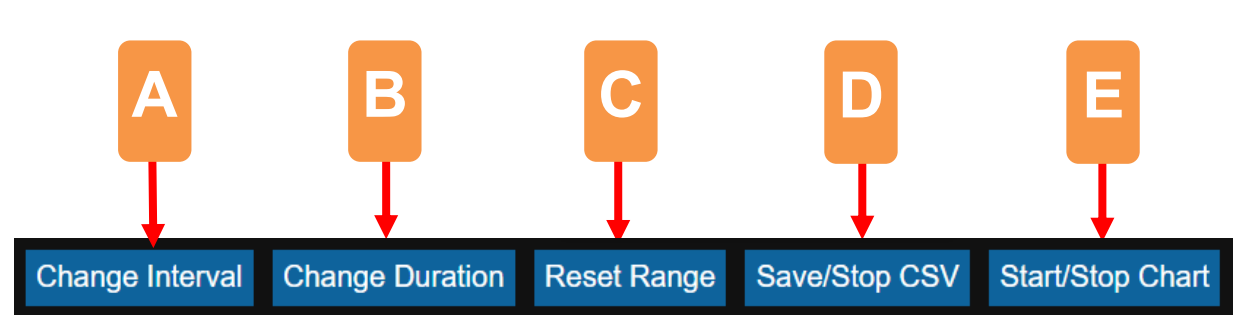

#### Figure 9. Chart operation button area

| Tabla 1 | Chart | Operation | Button | Description |
|---------|-------|-----------|--------|-------------|
|         | Unan  | Operation | Dullon | Description |

|   | Name                                                                                                    | Description                                                                                                    |
|---|----------------------------------------------------------------------------------------------------|----------------------------------------------------------------------------------------------------|
| А | Change Interval                                                                                                    | Change the data update interval of the chart. The following values can be selected.<br>[50ms/75ms/100ms/200ms/500ms/1000ms]                                                   |
| В | B         Change Duration         Changes the X-axis display duration of the chart. The following values can be s           [10s/20s/30s/60s/120s/180s]         [10s/20s/30s/60s/120s/180s] |                                                                                                    |
| С | Reset Range                                                                                                    | Resets the modified Y-axis display range to its initial state.                                                                                                    |
| D | Save/Stop CSV                                                                                                    | Starts saving chart data in CSV format to the specified file. Clicking again stops saving to the file.                                                                        |
| E | Start/Stop Chart                                                                                                    | Toggles the state of the chart. Clicking while the chart is in the Running state stops the chart and clicking while the chart is stopped puts the chart in the Running state. |

#### NOTES

2

The chart control buttons and the context menu have the same functionality.

See "Chart Area Description Of Mouse Operation". (page 8,)

#### 3.6 Channel Control Panel Area Description

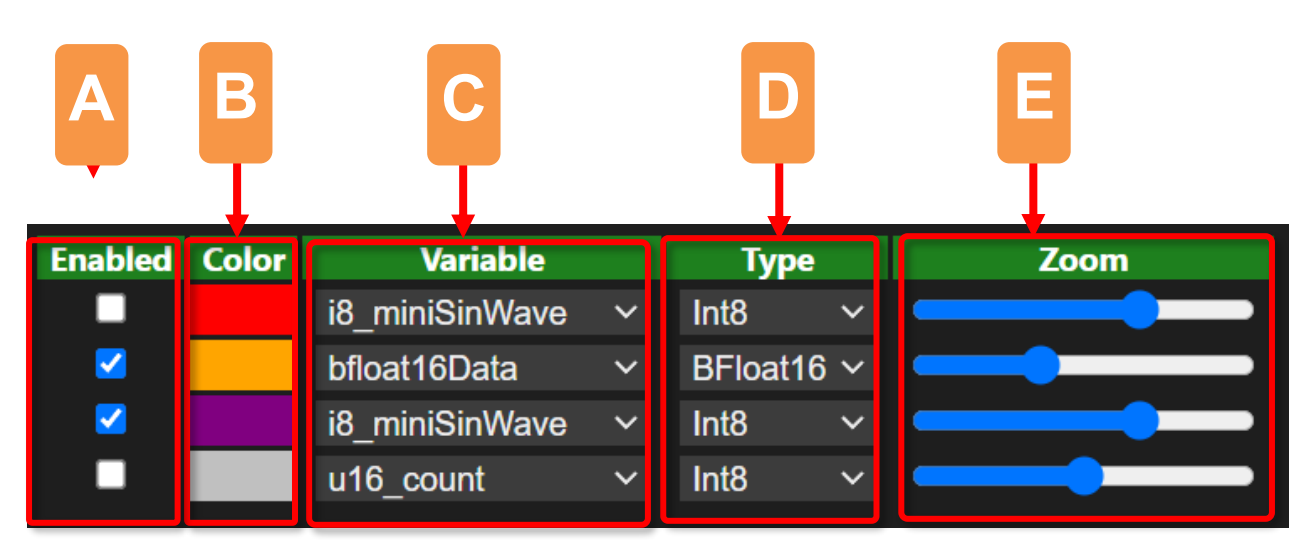

#### Figure 10. Channel control panel area

Table 5. Channel control panel Description

|   | Name                    | Description                                                                                                    |
|---|-------------------------|----------------------------------------------------------------------------------------------------|
| А | Enable/disable checkbox | Enables/disables each data set channel. If checked, the target channel is displayed; if unchecked, it is not displayed.                                                                                                    |
| В | Channel color label     | Shows the color in which each data set channel is displayed. The color cannot be changed.                                                                                                    |
| С | Variable names list     | Select the variables to be displayed on each data set channel. Global variables for the firmware being debugged can be selected from the list.                                                                                                    |
| D | Variable types list     | Selects the type of the variable selected in the variable name list.<br>Int8: 8bit signed integer / UInt8: 8bit unsigned integer / Int16: 16bit signed integer / UInt16:<br>16bit unsigned integer / Int32: 32bit signed integer / UInt32: 32bit unsigned integer /<br>BFloat16: 16bit floating point / Float32: 32bit Floating point |
| Е | Zoom slider             | Zoom in/out the value of each data set channel. Slide right to zoom in, slide left to zoom out.                                                                                                    |

## 4 Configuration File

A configuration file (.vscode/chart.json) is automatically saved when matiseye™-chart is closed.

If the configuration file exists when matiseye <sup>™</sup>-chart is started, its configurations are restored.

## Notes

Do not manually edit this configuration file. Operation is not guaranteed if incorrect values are entered.

If matiseye<sup>™</sup>-chart does not work properly after editing this configuration file, please delete the configuration file.

These setting items are for matiseye<sup>™</sup>-chart only and are not displayed on the VS Code preferens screen.

.....

| Name                   | Description                                                                                                    |
|------------------------|----------------------------------------------------------------------------------------------------|
| global.pollingInterval | Data update interval (in milliseconds).                                                                                                    |
| global.xDuration       | Duration of X-axis of chart (in seconds).                                                                                                    |
| global.yRange          | Range of Y-axis of chart.<br>min: Minimum value of the range<br>max: Maximum value of the range                                                                                                    |
| channels.channel       | Channel number of the data set (0-3).                                                                                                    |
| channels.enabled       | Whether or not to display the target channel's data on the graph.<br>true: Display<br>false: Do not display                                                                                                    |
| channels.variable      | Name of variable to be displayed in the target channel.                                                                                                    |
| channels.type          | Type of variable selected in channels.variable.<br>Int8: 8bit signed integer / UInt8: 8bit unsigned integer / Int16: 16bit signed integer /<br>UInt16: 16bit unsigned integer / Int32: 32bit signed integer / UInt32: 32bit unsigned<br>integer / BFloat16: 16bit floating point / Float32: 32bit Floating point |
| channels.zoom          | Y-axis zoom factor of the data in the target channel.                                                                                                    |

#### Table 6. Settings Files Description

## 5 Frequently Asked Questions

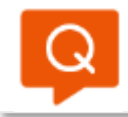

When I run the "Matise Debug: Show Chart" command from the command palette, only a black screen appears and no chart is displayed. What can I do?

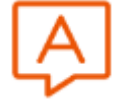

#### Answer

Depending on the performance of the PC, the chart startup process may not complete within the time limit and may fail. If the startup process fails, a black screen will appear. In this case, close the chart screen and re-run the command. If the chart still does not appear, exit debugging, close the chart screen, delete the configuration file ".vscode/chart.json", and re-execute the command.

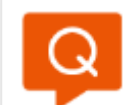

I have edited the configuration file ".vscode/chart.json" and now the charts are not displayed correctly. Is there any way to restore it?

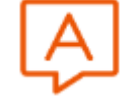

#### Answer

Delete the configuration file after exiting debugging and close the chart screen.

## 6 Open-source software licenses

This software includes open-source software (hereinafter referred to as "open-source software program") provided under the following license conditions, in addition to software for which ROHM owns or is licensed.

Open-source software programs are subject to their respective license terms, so in the event of a conflict between the license terms of an open-source software program and this material, the license terms of the open-source software program shall prevail.

Included open-source software and their license terms

- ·Chart.js (The MIT License)
- ·chartjs-adapter-luxoon(The MIT License)
- ·chartjs-plugin-streaming (The MIT License)
- •chartjs-plugin-zoom (The MIT License)
- •Hammer.JS (The MIT License)
- luxon(The MIT License)

## 7 Trademark notices

"Windows" and "VS Code" are trademarks of Microsoft Group companies.

"Intel" is a trademark of Intel Corporation or its subsidiaries.

"Core™" is a trademark or registered trademark of Intel Corporation or its subsidiaries.

"tinyMicon MatisseCORE™"and "matiseye™" are a trademark or registered trademark of ROHM Corporation.

#### Caution

- 1. The information written in these materials regarding the software and system (hereinafter collectively "Software") and the contents of the materials are current as of the date of the material's issuance, and may be changed by ROHM, at any time and for any reason, without prior notice.
- 2. If you plan to use the Software in connection with any equipment or device (such as the medical equipment, transportation equipment, traffic equipment, aerospace equipment, nuclear power control equipment, vehicle equipment including the fuel control system and/or car accessories, and/or various kinds of safety devices etc.) which require extremely high reliability, and whose breakdown or malfunction relate to the risk of personal injury or death, or any other serious damage (such usage is hereinafter called "Special Usage"), you must first consult with the ROHM's sales representative. ROHM is not responsible for any loss, injury, or damage etc. incurred by you or any other third party caused by any Special Usage without ROHM's prior written approval.
- 3. Semiconductor products may break or malfunction due to various factors. You are responsible for designing, testing, and implementing safety measures in connection with your use of any ROHM products using the Software (such ROHM products are hereinafter called "Product") Such safety measures include, but are not limited to, derating, reductant design, fire spread prevention, backup, and/or fail safe etc. in order to prevent the accident resulting in injury or death and/or fire damage etc.. ROHM is not responsible and hereby disclaims liability for any damage in relation to your use beyond the rated value, or the non-compliance with any precaution for use.
- 4. ROHM is not responsible for any direct and/or indirect damage to you, or any third parties, (including the damage caused by loss of intangible asset such as information, data, or program etc., loss and/or interruption of profit) which is caused by the use or impossibility to use of the Software.
- 5. Since the Software, these materials, and/or the Product contain confidential information of ROHM', including technical information, and/or trade secrets, you are prohibited from engaging in any of the following acts in whole or part, without ROHM's prior written approval:
  (i) disclosing any ROHM confidential information to a third party;
  - (ii) disassembling, reverse engineering, and/or any other analysis;
  - (iii) reprinting, copy, and/or reproduction; or
  - (iv) removing the copyright notice included in the Software.
- 6. When exporting the Software, or the technology and/or confidential information written in these materials, you are required to follow the applicable export control laws and regulations such as "Foreign Exchange and Foreign Tarade Act" and/or "Export Administration Regulations (EAR).".
- ROHM disclaims all warranties, statutory or otherwise, and ROHM hereby disclaims any warranty for non-infringement for the Software and/or the information written in these materials. Accordingly, ROHM is not liable to you for any direct or third-party claims of infringement of rights.
- 8. No license, whether expressly or implied, is granted hereby under any intellectual property rights or other rights of ROHM or any third parties with respect to the Software or Products or the information contained in these materials.
- 9. You agree to indemnify, defend and hold harmless ROHM and ROHM's officers and/or employees from responsibility, and hold them harmless, and defend them from any damage, loss, penalty, or cost caused by any claim of liability (including but not limited to the attorney fees) resulting from, or incurred relating to the following acts:

  any alleged infringement of a third party's rights or the violation of laws caused by reading, download, encryption, summarization, copy, or transfer etc.; or
  violation of these materials.
- 10. ROHM does not guarantee that these materials or the Software is error free. ROHM shall not be in any way responsible or liable for any damages, expenses, or losses incurred by you or third parties resulting from errors contained in these materials.

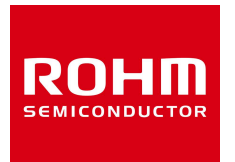

Thank you for using ROHM products. For inquiries about our products, please contact us.

# **ROHM Customer Support System**

https://www.rohm.co.jp/contactus